## مراحل استفاده از فيلتر:

۱ داخل دیدبان

| مايش                                                      |                           |                     |             | -          |            |          |                   |             |                                              |                       |                                      |                                       |  |
|-----------------------------------------------------------|---------------------------|---------------------|-------------|------------|------------|----------|-------------------|-------------|----------------------------------------------|-----------------------|--------------------------------------|---------------------------------------|--|
|                                                           | ) ( E                     | 2;                  |             |            |            |          |                   |             | Tehran Se                                    | ر<br>ecurities Exchan | فناوري بورس تهران<br>ge Technology M | رکت مدیریت<br>anagement               |  |
|                                                           | V                         | טע                  | ی بورس ک    | رمايه گذار | ندوق ھاک س | کداں م   | ې شبک             | ن بورس انرژ | بک نگاه بورس اوراق بهادار تهران فرابورس ایرا | در                    | ادا. تدان                            | امام                                  |  |
|                                                           | Λ                         |                     |             |            |            |          |                   |             | شاخص های منتخب                               |                       | پردار بهران<br>رس در یک نگاه         | <del>س توریع ب</del> ے<br>زار نقدی تھ |  |
|                                                           | كمين                      | ىشترىن              | رصد         | 2          | تغبير      |          | مقدار             | انتشار      | <u>شاخص</u>                                  | 17:50                 | سته 30:                              | ضعبت بازار                            |  |
| 7                                                         | 1,752.50                  | 71,814              | 0.0         | 9          | 61.61      | 7        | ,788.10           | 16:05       | شاخص کل                                      | 61.61 7               | 1,788.10                             | شاخص کل                               |  |
| 6                                                         | 0,849.40                  | 60,878.80           | 0.0         | 9          | 53.88      | 6        | ),861.60          | 16:15       | ہ ہے<br>شاخص صنعت                            | 3,228,0               | 27.720 B                             | رزش بازار                             |  |
|                                                           | 3,004.70 3,006.50         |                     | (0.02       | )          | (0.60)     | :        | 3,004.70          | 16:15       | شاخص50شركت فعالتر                            | 13:15:4               | 5 93/7/2                             | ر بر عاد .<br>طلاعات قیمت             |  |
| 80,818 <mark>,80</mark> 81,<br>3,302.703,<br>52,694.2052, |                           | 81,015.80           | 0.2         | 0.27 218.4 |            | 8        | ) <b>,999.5</b> 0 | 16:05       | شاخص آزاد شناور                              |                       | 38,938                               | تعداد معاملات                         |  |
|                                                           |                           | 3,302.70 3,307.30   |             | J9 3.10    |            | 3,305.40 |                   | 16:01       | شاخص 30 شرکت بزرگ                            | 1,0                   | 44.913 B                             | ارزش معاملات                          |  |
|                                                           |                           | 52,747.90           | 0.1         | 0          | 51.20      | 52       | 2,729.50          | 16:05       | شاخص بازار اول                               | 34                    | 43.508 M                             | حجم معاملات                           |  |
| 14                                                        | 2,185.50                  | 142,275             | 0.0         | 6          | 84.70      | 14       | 2,197.70          | 16:05       | شاخص بازار دوم                               |                       |                                      |                                       |  |
|                                                           |                           |                     |             |            |            |          |                   |             | نمادهای پربیننده                             |                       | ص                                    | ثير در شاخ                            |  |
| ارزش                                                      | حجم                       | , تعداد             | بيشترين     | كمترين     | دامله      | آخرين مع | بانی              | قيمت باي    | نماد                                         | تاثير                 | قيمت پايانې                          | ماد                                   |  |
| 27.260 B                                                  | 10.337 M                  | 1,060               | 2,662       | 2,611      | 0.84       | 2,628    | 1.19              | 2,637       | خودرو - ايران خودرو                          | (40.03)               | 3,702                                | واميد                                 |  |
| 7.675 B                                                   | 9.399 M                   | 753                 | 826         | 813        | 0.25       | 816      | 0.12              | 815         | وبصادر - بانك صادرات ايران                   | (23.15)               | 14,057                               | فارس                                  |  |
| 15.056 B                                                  | 22.181 M                  | 1,628               | 689         | 668        | (0.88)     | 673      | 0                 | 679         | خپارس - پارس خودرو                           | 12.14                 | 1,593                                | وباسار                                |  |
| 6.166 B                                                   | 4.778 M                   | 530                 | 1,319       | 1,280      | 0.55       | 1,289    | 0.62              | 1,290       | خسابا - سايپا                                | 11.68                 | 7,565                                | بارسان                                |  |
| 6.061 B                                                   | 4.002 M                   | 582                 | 1,535       | 1,482      | (1.13)     | 1,487    | 0.73              | 1,515       | وبيمه - سرمايه گذاري صنعت بيمه               | 10.25                 | 7,406                                | شاراك                                 |  |
| 11.725 B                                                  | 1.793 M                   | 310                 | 6,570       | 6,513      | 0.23       | 6,528    | 0.23              | 6,528       | رمينا - گروه مينا (سهامي عام)                | 9.21                  | 2,545                                | سفارس                                 |  |
| 9.542 B                                                   | 4.976 M                   | 633                 | 1,960       | 1,892      | (0.62)     | 1,922    | (0.83)            | 1,918       | فاذر - صنايع آذرآب                           | 8.27                  | 2,637                                | خودرو                                 |  |
|                                                           |                           |                     |             |            |            |          |                   |             |                                              |                       | I                                    | يورس ايران                            |  |
|                                                           |                           |                     |             |            |            |          |                   |             | نمادهای بربیننده                             | ٥                     | ابورس در یک نگا                      | زار نقدی فر                           |  |
| ارزش                                                      | عداد حجم                  | بىشترىن ت           | كمترين      | مله        | أخرين معا  | انې      | قيمت باي          |             | نماد                                         | 17:50:30              | بسته (                               | وضعيت بازار                           |  |
| 7 000 0                                                   | 174,217 59                | 8 40,950            | 39,900      | (1.26)     | 40,498     | (1.91)   | 40,232            |             | حسينا - توسعه خدمات دريايي وبندري سينا       | 2.10                  | 822.20                               | شاخص کل                               |  |
| 7.009 8                                                   |                           |                     | 0.004       | 1 22       | 2 230      | 2.45     | 2,255             |             | ثتران - سرمانه گذاری مسکن تعران              | 665 897               | 095 B                                | an de la d                            |  |
| 7.009 B<br>7.159 B                                        | 3.174 M 58                | / 2,280             | 2,221       | 1,52       | 2,200      | 2110     | -1-00             |             |                                              | 000/00/               | ,000 0 ,000                          | رزش بارار وا                          |  |
| 7.159 B<br>4.435 B                                        | 3.174 M 58.<br>1.170 M 44 | 2,280 2,280 5 3,838 | 2,221 3,739 | (0.53)     | 3,740      | 0.8      | 3,790             |             | شرود - سرمايهگذاري مسکن زاينده رود           | 16:14:30              | 93/7/2                               | رش بارار وہ ر<br>طلاعات قیمت          |  |

abcBourse.ir

پارنشر: دیج آموزش بورس تام وهم مرجع آموزش بورس تام eabeBourse\_ir

## ۲ داخل ستینگ

| M Important - miladvarasteh 🗙 🔇 Webogram                                                                                                    | × 🜔    | TSETMC           | يشرفته :: :              | × بازار    |             |       |       |        |       |       |        |       |        |               |           |                       |                                                 | x                  |
|----------------------------------------------------------------------------------------------------|--------|------------------|--------------------------|------------|-------------|-------|-------|--------|-------|-------|--------|-------|--------|---------------|-----------|-----------------------|-------------------------------------------------|--------------------|
| ← → C 🗋 www.tsetmc.com/Loader.aspx?ParTre                                                                                                    | e=151  | 31F              |                          |            |             |       |       |        |       |       |        | _     |        |               |           |                       | r s                                             | 2 =                |
| شاخص/148.10 نورس) سنة - تعادة/148.10 نورس)<br>(يورس) سنة - تعادة/148.13 تعادة/148.19<br>(قرابوس) سنة - تعادة/146.15 ججم: 17.764 الزنن، 17.865 هزار |        | ہ نمادھا<br>ہ 17 | .مایش همه<br>فیلتر شماره | دى)        | نماد (صعو:) | ترتيب | 2     | 1      | đ     |       | Ŷ      |       | Û      | ıran Securiti | es Exchar | رس تهران<br>Ige Techr | ) شرکت مدیریت فناوری بو<br>nology Management Co | 0                  |
|                                                                                                    | فروش   | خريد             | P/E E                    | بشترین PS  | کمترین ب    | درصد  | تغيير | پايانى | درصد  | تغيير | أخرين  | اولين | ديروز  | ارزش          | çç        | تعداد                 | نامر                                            | نماد               |
| امکان ساخت ستفن جریز پر اساس فیماریشما فاهم                                                                                                    | 2,226  | 2,094            | 21.36 1                  | 05 2,332   | 2,164       | -0.49 | -11   | 2,243  | -3.99 | -90   | 2,164  | 2,330 | 2,254  | 844.497 M     | 376,461   | 125                   | كابل البرز                                      | بالبر              |
| شد. به راهنما مراجعه کنید.                                                                                                    | 3,695  | 3,611            | 7.75 4                   | 85 3,792   | 3,502       | 3.13  | 114   | 3,761  | 0.05  | 2     | 3,649  | 8,651 | 3,647  | 1.265 B       | 336,341   | 85                    | پارسسويچ                                        | بسويج              |
| الإلايات سابقة تا 3 مام قبل (60 من معاملاتم) فراهم                                                                                                 | 4,490  | 4,460            | 9.22 4                   | 82 4,580   | 4,382       | -2.61 | -119  | 4,444  | -1.62 | -74   | 4,48   | 4 500 | 4,563  | 4.438 B       | 998,676   | 259                   | ایران تایر                                      | پتاير              |
| شد                                                                                                    | 3,270  | 3,241            |                          | 3,399      | 3,200       | -2.42 | -81   | 3,265  | -3,17 | -106  | 3,740  | 3,270 | 3,346  | 3.403 B       | 1.042M    | 234                   | ح ، ایران تایر                                  | ينايرح             |
| امکان استفاده از تابع، حلقه، شرط و در فیلتر اضافه<br>شد . به راهنما مراجعه کند.                                                                    | 1,168  | 1,153            | • •                      | 1,219      | 1,151       | -2.5  | -30   | 1,168  | -2.5  | -30   | 1,16   | ,219  | 1,198  | 1.457 B       | 1.248M    | 175                   | سرمايه گذاري پرديس                              | ېردېس              |
| امکان استفاده از سابقه قیمت ها در ساخت فیلتر اضاف <mark>ه</mark>                                                                                   | 7,870  | 7,610            | 6.61 1                   | 164 7,886  | 7,570       | -1,19 | -93   | 7,693  | 0.1   | 8     | 7,79   | 650   | 7,786  | 551.039 M     | 72,105    | 76                    | صنايع لاستيكي سهند                              | پسهند              |
| شد<br>امکان استفاده از اطلاحات حققہ محقققہ مآمادھای                                                                                                | 14,228 | 13,852           | 6.64 2                   | 077 13,852 | 13,310      | 3.48  | 463   | 13,783 | 3.99  | 532   | 13,8 2 | 3,310 | 13,320 | 3.084 B       | 223,732   | 113                   | افست                                            | چافست              |
| کلیدی در ساخت فیلتر اضافه شد                                                                                                    | 4,760  | 4,760            | 6.03 7                   | 85 4,880   | 4,600       | 0.42  | 20    | 4,733  | 0.79  | 37    | 4,750  | 4,880 | 4,713  | 744.894 M     | 157,385   | 80                    | کارتن ایران                                     | چکارن              |
|                                                                                                    | 5,200  | 5,152            | 5.45 9                   | 35 5,250   | 5,002       | 0.81  | 41    | 5,100  | 2.79  | 141   | 5,200  | 5,010 | 5,059  | 2.435 B       | 470,564   | 80                    | حفاري شمال                                      | حفاري              |
|                                                                                                    | 2,151  | 2,141            | 14.99 1                  | 44 2,173   | 2,081       | 3.25  | 68    | 2,159  | 2.82  | 59    | 2,150  | 2,090 | 2,091  | 6.278 B       | 2.908M    | 362                   | اهنگري تراکتورسازي ايران                        | خاهن               |
|                                                                                                    | 1,910  | 1,890            | 18.5 1                   | 03 1,960   | 1,8//       | -2.01 | -39   | 1,906  | -2.83 | -55   | 1,890  | 1,910 | 1,945  | /41.156 M     | 388,917   | 93                    | ريختهكري تراكتورسازي ايران                      | ختراك              |
|                                                                                                    | 1,554  | 1,511            | -/0.91-                  | 22 1,570   | 1,500       | 3.31  | 50    | 1,560  | 2.91  | 44    | 1,554  | 1,500 | 1,510  | 604.27 M      | 387,306   | 95                    | فنرسازيزر                                       | حزر                |
|                                                                                                    | 1,840  | 1,840            | 10.8 1                   | 07 1,850   | 1,775       | -2.71 | -50   | 1,798  | -1.84 | -34   | 1,814  | 1,837 | 1,848  | 2.159 B       | 1.2011    | 1/4                   | الكنريك حودرو شرق                               | حشرق               |
|                                                                                                    | 2,070  | 2,092            | 22.44.0                  | C 2,/99    | 2,092       | -3.7  | -100  | 2,000  | 2.07  | -108  | 2,092  | 2,090 | 2,700  | 201.241 M     | 108,189   | 1/0                   | فنرساريحاور                                     | حفنز               |
|                                                                                                    | 1,090  | 1.056            | 0.22 0                   | 10 0,190   | 1.040       | 1     | 204   | 1.077  | 2.97  | 122   | 1.056  | 1.040 | 1,007  | 1.447 D       | 400/49Z   | 100                   | لت برمزایران                                    | خلیں               |
|                                                                                                    | 000    | 1,530            | 5.33 2                   | 015        | 2,540       | -2.09 | -20   | 1,577  | -2.00 | -71   | 970    | 000   | 1,337  | 2.090 D       | 750 613   | 104                   | يرو نفرده                                       | فنعرك              |
|                                                                                                    | 1 721  | 1.683            | 212 758                  | 1 764      | 1 690       | -2.3  | -40   | 1 702  | -1.61 | -28   | 1 714  | 1 734 | 1 742  | 715 536 M     | 420 442   | 54                    | الع اليرو معرفه                                 | د محرب الم<br>خمحم |
|                                                                                                    | 4 828  | 4 640            | 14 47 3                  | 32 4,830   | 4,639       | -0.04 | -2    | 4 805  | 0.48  | 23    | 4,830  | 4,800 | 4.807  | 26, 592 M     | 5.551     | 5                     | ويبدعور تودرو                                   | فتعبور             |
|                                                                                                    | 2,058  | 2,022            | 2020 1                   | 2,090      | 2.000       | -1.75 | -36   | 2,020  | 0.1   | 2     | 2.058  | 2.023 | 2.056  | 619.321 M     | 306.615   | 57                    | مجمسانا الدان الدخمديم                          | خميراز             |
|                                                                                                    | 8,997  | 8,896            | 5.59 1                   | 645 9,359  | 8,999       | 1.47  | 133   | 9,192  | -0.66 | -60   | 8,999  | 9,117 | 9.059  | 5.12 B        | 556.975   | 248                   | داروسازی جایران، جیان                           | دحابر              |
|                                                                                                    | 8,626  | 8,550            |                          | 8,750      | 8,350       | 0.56  | 48    | 8,595  | 0.04  | 3     | 8,550  | 8,350 | 8,547  | 2.132 B       | 246,959   | 174                   | گروه دارونې سېچان                               | دسيحا              |
|                                                                                                    | 7,269  | 6,801            | 4.06 1                   | 728 7,255  | 6,742       | 0.46  | 32    | 7,012  | 3.94  | 275   | 7,255  | 6,742 | 6,980  | 103.335 M     | 14,343    | 17                    | سيمانخاش                                        | سخاش               |
|                                                                                                    | 5,039  | 4,949            | 3.66 1                   | 326 4,949  | 4,676       | 2.06  | 98    | 4,857  | 3.99  | 190   | 4,949  | 4,785 | 4,759  | 2.309 B       | 475,300   | 73                    | سیمانشاهرود                                     | سرود               |
|                                                                                                    | 2,600  | 2,551            |                          | 2,551      | 2,450       | 3.75  | 92    | 2,545  | 4     | 98    | 2,551  | 2,492 | 2,453  | 5.421 B       | 2.13M     | 336                   | سیمان فارس و خوزستان                            | <br>سفارس          |
|                                                                                                    | 7,800  | 0                | 4.67 1                   | 706 8,000  | 7,681       | -0.34 | -27   | 7,974  | -2.51 | -201  | 7,800  | 7,681 | 8,001  | 247.792 M     | 32,093    | 23                    | سيمان ايلام                                     | سيلامر             |
| x اطلاعیه جدید کدال                                                                                                    | 6,284  | 6,060            | 18.81 3                  | 42 6,789   | 6,284       | -1.71 | -112  | 6,433  | -3.99 | -261  | 6,284  | 6,789 | 6,545  | 1.249 B       | 194,098   | 93                    | صنايع شيميايي فارس                              | شفارس              |
| x وضعیت جدید نماد                                                                                                    | 2,015  | 1,991            |                          | 2,049      | 1,941       | 3.3   | 64    | 2,006  | 2.99  | 58    | 2,000  | 1,941 | 1,942  | 2.758 B       | 1.375M    | 195                   | ح ، لعابيران                                    | شلعابح             |
| x سام جدید ناظر بازار                                                                                                    | 2,825  | 2,800            | 7.87 3                   | 56 2,889   | 2,776       | -3.08 | -89   | 2,802  | -2.97 | -86   | 2,805  | 2,776 | 2,891  | 3.034 B       | 1.083M    | 254                   | توليدمواداوليهواليافمصنوعى                      | شمواد              |

abeBourse.ir مرجع أمونش بورس ri\_servoBoda@ 🗸 riesrvoBoda 🏀

۳تنظیمات ستینگ باید به این شکل باشد

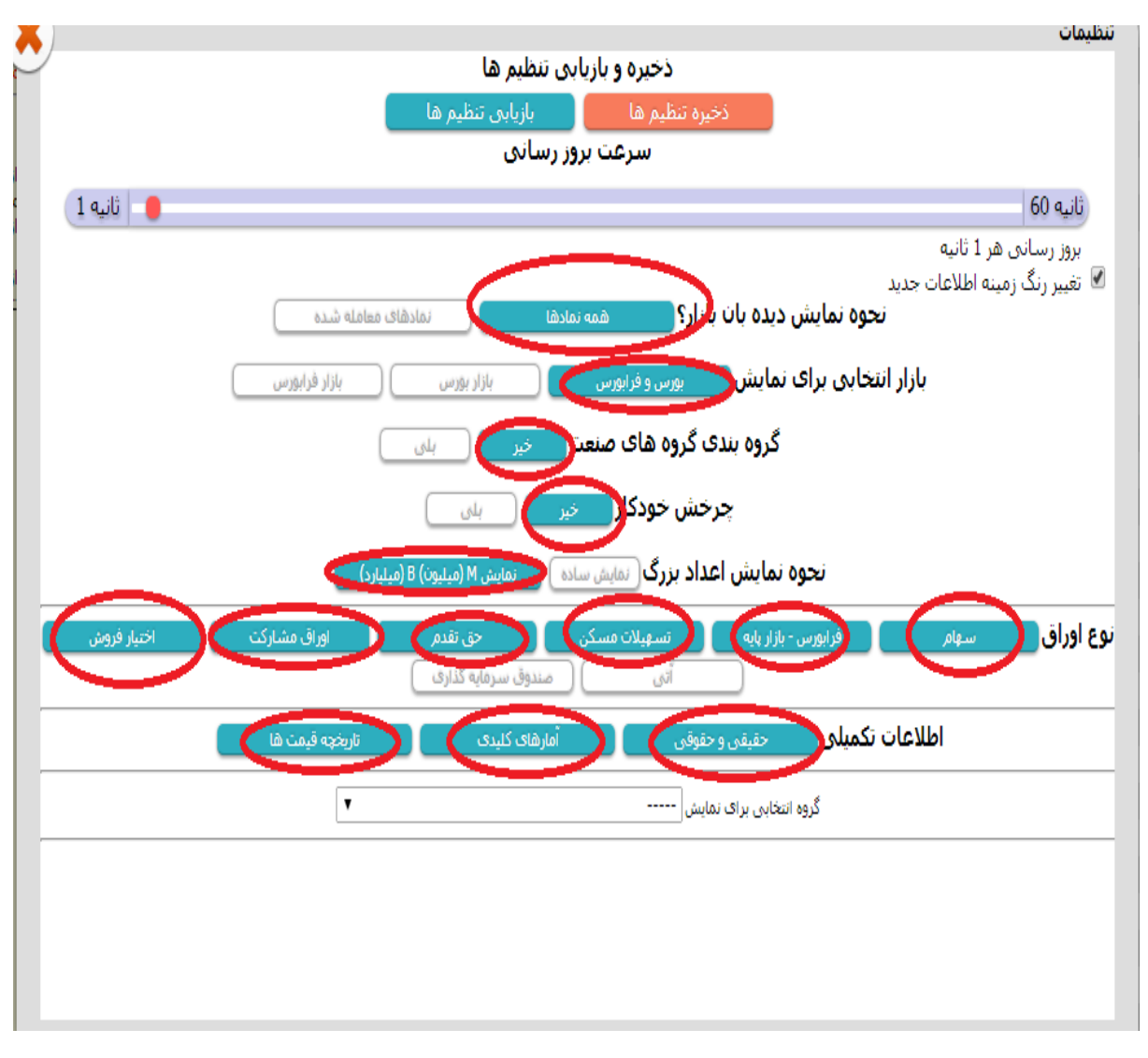

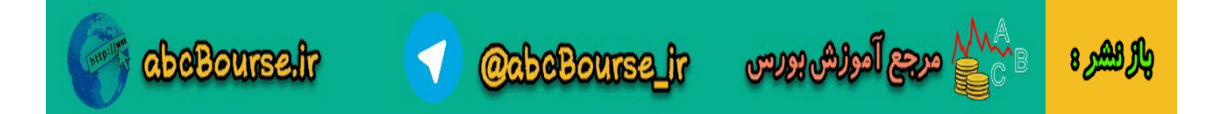

## ۴ حال از ستینگ خارج و وارد فیلتر می شویم

| ← → C 🗋 www.tsetmc.com/Loader.aspx                                                                                                    | 'ParTree=151         | 31F#              |                  |            |         |            |       |       |         |       |        |           |         |         |              |                 |                  | \$                                             |
|----------------------------------------------------------------------------------------------------|----------------------|-------------------|------------------|------------|---------|------------|-------|-------|---------|-------|--------|-----------|---------|---------|--------------|-----------------|------------------|------------------------------------------------|
| (1009 ف.1.61 71,788.01) شاخص (171,788.01) شاخص (171,788.01) شاخص (171,788.01) شاخص (171,788.01) شاخص (171,788.01) (شاخص (171,788.01) ((miخص (171,788.01) (miخص (171,788.01) ((miخص (171,788.01) (miخص (171,788.01) (miخص (171,788.01)) (miخص (171,788.01)) (mi <td></td> <td>ه نمادها<br/>ره 17</td> <td>یش هه<br/>نتر شما</td> <td>نما<br/>فيا</td> <td>مودى)</td> <td>بب:نماد (ص</td> <td>זעד.</td> <td></td> <td></td> <td>đ</td> <td></td> <td></td> <td>Q</td> <td>1</td> <td>ran Securiti</td> <td>ن<br/>es Exchang</td> <td>س تهرا<br/>e Tech</td> <td>شرکت مدیریت فناوري بور<br/>nology Management Co</td> |                      | ه نمادها<br>ره 17 | یش هه<br>نتر شما | نما<br>فيا | مودى)   | بب:نماد (ص | זעד.  |       |         | đ     |        |           | Q       | 1       | ran Securiti | ن<br>es Exchang | س تهرا<br>e Tech | شرکت مدیریت فناوري بور<br>nology Management Co |
|                                                                                                    | فروش                 | خريد              | P/E              | EPS        | بيشترين | كمترين     | درصد  | تغيير | پايانى  | درصد  | تغيير  | أخربن     | اولين   | ديروز   | ارزش         | φą              | تعداد            | نام                                            |
| الفلاقات لفاد<br>الکانی افتیات ماد                                                                                                    | 1,130                | 1,090             |                  |            | 1,132   | 1,088      | -1.41 | -16   | 1,115   | -3.8  | -43    | 1,088     | 1,132   | 1,131   | 96.605 M     | 86,621          | 23               | ح ح سرمايه گذاري اعتلاء البرز                  |
| امدان شاخت شنون جدید بر اساس فرمون شنه فراهم<br>شد. به راهنما مراجعه کنید.                                                                                                    | 5,341                | 5,252             | 34.26            | 152        | 5,375   | 5,051      | -1.61 | -85   | 5,20    | 0.11  | 6      | 5,299     | 5,051   | 5,293   | 1, 108 B     | 212,808         | 199              | افرانت                                         |
| - 51.5 ( - 11.1                                                                                                    | 0                    | 0                 |                  | •          | 6,090   | 5,565      | 0.08  | 5     | 5, 42   | -5.63 | -334   | 5,603     | 5,601   | 5,937   | 412.415 M    | 69,404          | 21               | ب3 ساير اشخاص بورس انرژي                       |
| اطلاعات سایفه با د ماه قبل (۵۰ روز معاملاتی) فراهم<br>شد                                                                                                    | 0                    | 0                 | •                | ÷          | 5,500   | 4,600      | 6.02  | 310   | ,460    | 10.6  | 8 -550 | 4,600     | 5,500   | 5,150   | 9.938 B      | 1.82M           | 3                | ح1 ح نهادهاي مالي بورس انرژي                   |
| امکان استفاده از تابع، حلقه، شرط و در فیلتر اضافه                                                                                                    | 0                    | 0                 |                  | •          | 4,700   | 4,311      | -1,29 | -59   | 4, 31   | -0.17 | -8     | 4,582     | 4,500   | 4,590   | 851.479 M    | 187,928         | 34               | ح3 ح ساير اشخاص بورس انرژي                     |
| شد، به راهنما مراجعه کنید.<br>امکان استفاده از سابقه قیمت ها در ساخت فیلتر اضافه                                                                                                    | 2,226                | 2,094             | 21.36            | 105        | 2,332   | 2,164      | -0,49 | -11   | 2, 43   | -3.99 | -90    | 2,164     | 2,330   | 2,254   | 844.497 M    | 376,461         | 125              | كابل البرز                                     |
| شد                                                                                                    | 0                    | 0                 |                  | •          | 1,021   | 814        | 13.27 | 108   | 92      | 25.43 | 207    | 1,021     | 814     | 814     | 167.425 M    | 181,603         | 22               | كارخانجات كابلسازي ايران                       |
| امکان استفاده از اطلاعات حقیقی و حقوقی و امارهای<br>کابری در ساخت فیانہ امافھ شد                                                                                                    | 0                    | 0                 | •                | •          | 2,250   | 2,000      | 7.69  | 150   | 2,101   | 13.22 | 258    | 2,209     | 2,115   | 1,951   | 1.066 B      | 507,269         | 39               | فروشگاههاي زنجيره اي ديوکس                     |
| لعيدك در من حب ميشر النان مسد                                                                                                    | 3,695                | 3,611             | 7.75             | 485        | 3,792   | 3,502      | 3,13  | 114   | 3,761   | 0.05  | 2      | 3,649     | 3,651   | 3,647   | 1.265 B      | 336,341         | 85               | ېچ پارسسوېچ                                    |
|                                                                                                    | 0                    | 0                 | •                | ·          | 5,098   | 4,690      | 3.64  | 176   | 5,005   | -1.64 | -79    | 4,750     | 5,000   | 4,829   | 357.386 M    | 71,409          | 18               | 3 ساير اشخاص بورس اوراق بهادا                  |
|                                                                                                    | 4,490                | 4,460             | 9.22             | 482        | 4,580   | 4,382      | -2.61 | -119  | 4,444   | -1.62 | -74    | 4,489     | 4,500   | 4,563   | 4.438 B      | 998,676         | 259              | ايران تاير                                     |
|                                                                                                    | 3,270                | 3,241             | •                | ·          | 3,399   | 3,200      | -2,42 | -81   | 3,265   | -3,17 | -106   | 3,240     | 3,220   | 3,346   | 3,403 B      | 1.042M          | 234              | ح ، ایران تایر                                 |
|                                                                                                    | 1,950                | 1,926             |                  | •          | 1,988   | 1,901      | -0.62 | -12   | 1,937   | -0.97 | -19    | 1,930     | 1,988   | 1,949   | 1.845 B      | 952,837         | 134              | ، گروه پتروشیمی س، ایرانیان                    |
|                                                                                                    | <mark>1,168</mark>   | 1,153             |                  | •          | 1,219   | 1,151      | -2.5  | -30   | 1,168   | -2.5  | -30    | 1,168     | 1,219   | 1,198   | 1.457 B      | 1.248M          | 175              | ىن سرمايە گذارى پردىس                          |
|                                                                                                    | 7,870                | 7,610             | 6.61             | 1164       | 7,886   | 7,570      | -1,19 | -93   | 7,693   | 0.1   | 8      | 7,794     | 7,650   | 7,786   | 551.039 M    | 72, 105         | 76               | ند صنايع لاستيكي سهند                          |
|                                                                                                    | 17,540               | 17,115            | 4.52             | 3850       | 17,760  | 17,010     | -1.04 | -183  | 17,413  | -0.26 | -46    | 17,550    | 17,320  | 17,596  | 1.211 B      | 69,551          | 44               | گویر تایر                                      |
|                                                                                                    | 0                    | 0                 | ·                | •          | 3,500   | 3,150      | 7.1   | 225   | 3,393   | 7.64  | 242    | 3,410     | 3,190   | 3,168   | 1.733 B      | 510,783         | 39               | گازلوله                                        |
|                                                                                                    | 920                  | 900               |                  | ·          | 920     | 882        | 2,12  | 19    | 917     | 2.45  | 22     | 920       | 882     | 898     | 183.342 M    | 200,000         | 22               | گسترش تجارت و سرمایه ایرانیا                   |
|                                                                                                    | 959,800              | 930,100           |                  | •          | 940,000 | 900,001    | 0.3   | 2784  | 926,376 | 0.8   | 7408   | 931,000   | 900,001 | 923,592 | 180.643 M    | 195             | 26               | 9009 امتياز تسهيلات مسكن آذر90                 |
|                                                                                                    | <mark>940,000</mark> | 930,009           |                  | ·          | 940,000 | 898,700    | -0.83 | -7588 | 911,075 | 1.34  | 12337  | 7 931,000 | 898,700 | 918,663 | 213.192 M    | 234             | 23               | 9010 امتياز تسهيلات مسكن دي ماه                |
|                                                                                                    | 933,900              | 928,000           |                  | •          | 936,000 | 883,229    | -0.8  | -7428 | 921,401 | -0.09 | -829   | 928,000   | 883,229 | 928,829 | 302.219 M    | 328             | 40               | 9102 امتياز تسهيلات مسكن ارديبهش               |
|                                                                                                    | 950,000              | 945,000           |                  | •          | 950,000 | 912,000    | 0.56  | 5152  | 931,216 | 2.58  | 23936  | 5 950,000 | 925,000 | 926,064 | 248.635 M    | 267             | 33               | 9103 امتياز تسهيلات مسكن خرداد 1               |
|                                                                                                    | 941,000              | 940,000           |                  |            | 941,000 | 903,000    | 1.67  | 15318 | 932,073 | 2.54  | 23245  | 5 940,000 | 903,000 | 916,755 | 133.286 M    | 143             | 16               | 9106 امتيازتسهيلات مسكن شهريور،                |

پارنشر، 🚱 مرجع آمونش بورس ri\_esruogods@ 🗸 ri.esruogods و

۵- حال فیلتر جدید و بعد از ان فیلتر ۱ را کلیک می کنیم

| X |                    |                             |                       |                                                       | فيلتر |
|---|--------------------|-----------------------------|-----------------------|-------------------------------------------------------|-------|
|   | راهنمای ساخت فیلتر | اعتبار سنجى تصحيح حذف فيلتر | ثبت                   | نمايش اطلاعات بدون فيلتر                              | *     |
|   |                    |                             | نام فیلتر<br>خار نا 1 |                                                       |       |
|   |                    |                             | فیلتر شماره 1<br>شیا  | فیلتر شمارہ 1<br>                                     | )     |
|   |                    |                             | سرط                   | פעדע אניג<br>היא היא היא היא היא היא היא היא היא היא  |       |
|   |                    |                             |                       | برای نمایش هشدار در هندام<br>اضافه/حذف نماد کلیک کنید |       |
|   |                    |                             |                       |                                                       |       |
|   |                    |                             |                       |                                                       |       |
|   |                    |                             |                       |                                                       |       |
|   |                    |                             |                       |                                                       |       |
|   |                    |                             |                       |                                                       |       |
|   |                    |                             |                       |                                                       |       |
|   |                    |                             |                       |                                                       |       |
|   |                    |                             |                       |                                                       |       |
|   |                    |                             |                       |                                                       |       |
|   |                    |                             |                       |                                                       |       |
|   |                    |                             |                       |                                                       |       |
|   |                    |                             |                       |                                                       |       |
|   |                    |                             |                       |                                                       |       |
|   |                    |                             |                       |                                                       |       |
|   | 4                  |                             | +<br>                 |                                                       |       |
|   |                    |                             | //                    |                                                       |       |

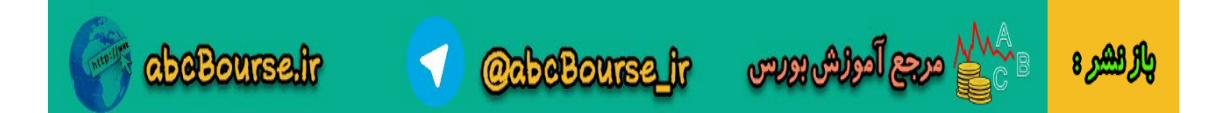

| K)                 |                             |                               | فيلتر                        |
|--------------------|-----------------------------|-------------------------------|------------------------------|
| راهنمای ساخت فیلنز | اعتبار سنجى تضخيخ حذف فيلتر | ن فیلتر 🚽 👘                   | 🔺 نمایش اطلاعات بدو          |
|                    |                             | نام فیلتر                     |                              |
|                    | (                           | فيلتر شمارة ا                 | فيلتر شماره 1                |
|                    |                             | ۸ ( مالاً مالي)<br>مالاً مالي | میسر جدید<br>برای نمایش هشدا |
|                    |                             | یک کنید                       | اضافه/حذف نماد کا            |
|                    |                             |                               |                              |
|                    |                             |                               |                              |
|                    |                             |                               |                              |
|                    |                             |                               |                              |
|                    |                             |                               |                              |
|                    |                             |                               |                              |
|                    |                             |                               |                              |
|                    |                             |                               |                              |
|                    |                             |                               |                              |
|                    |                             |                               |                              |
|                    |                             |                               |                              |
|                    |                             |                               |                              |
|                    |                             | v                             |                              |
| (                  |                             | » //                          |                              |
|                    |                             |                               |                              |
|                    |                             |                               | *                            |

۶- حال در قسمت فیلتر شماره ۱ نام فلیتر و در قسمت شرط فیلتر مورد نظر را قرار می دهیم

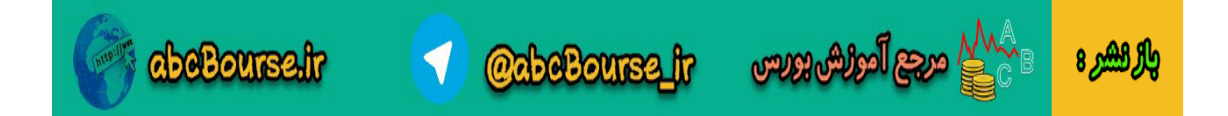

۲- بفرض فیلتر مورد استفاده ی ما این باشد:

سهم هايي كه قيمت آخرين معامله كمتر از قيمت پاياني است

(pl)<(pc)

این چنین قرار می دهیم و در نهایت ثبت را می زنیم

| راهنمای ساخت فیلتر | <ul> <li>نمایش اطلاعات بدون فیلتر<br/>نام فراند</li> </ul>                           |
|--------------------|--------------------------------------------------------------------------------------|
|                    | میر میشر<br>فیلتر شماره 1 می است می این که قیمت آخرین معامله کمتر از قیمت پایانی است |
| (pl)<(pc)          | فیلتر جدید<br>برای نمایش هشدار در هنگام<br>اضافه/حذف نماد کلیک کنید                  |
|                    |                                                                                      |
|                    |                                                                                      |
|                    |                                                                                      |
|                    |                                                                                      |
|                    |                                                                                      |
|                    | v                                                                                    |
| 4                  | > //                                                                                 |

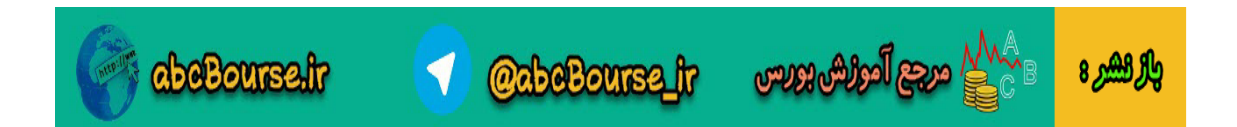

۸- حال با بستن فیلتر می توان نتایج مورد نظر را مشاهده کرد

| )<br>س | (بورس<br>(فرابور  |        | ین<br><del>ی است</del> | فا<br>مت آخر<br><del>بت پایان</del> | همه نماده<br>هایی که قیا<br>کمتر از قیه | نمایش<br>سهم (<br>معامله |       | : (صعودی) | ترتيب:نماد | ?     | <b>X</b>  |         |       | شرکت م<br>ment Co           | 0       |
|--------|-------------------|--------|------------------------|-------------------------------------|-----------------------------------------|--------------------------|-------|-----------|------------|-------|-----------|---------|-------|-----------------------------|---------|
| 5      | بيشتري            | كمترين | درصد                   | تغيير                               | پايانې                                  | درصد                     | تغيير | أخرين     | اولين      | ديروز | ارزش      | حجم     | تعداد | نام                         | نماد    |
|        | <mark>^</mark> 36 | 1,600  | 1.12                   | 18                                  | 1,622                                   | 0.12                     | 2     | 1,606     | 1,629      | 1,604 | 1.234 B   | 760,738 | 156   | اً.س.پ                      | آ س پ   |
| 5      | 77                | 2,542  | -0.04                  | -1                                  | 2,578                                   | -0.74                    | -19   | 2,560     | 2,577      | 2,579 | 1.329 B   | 519,610 | 118   | مخابرات ایران               | اخابر   |
|        | 90                | 3,601  | 0.89                   | 32                                  | 3,628                                   | 0.67                     | 24    | 3,620     | 3,603      | 3,596 | 313.269 M | 86,352  | 58    | شـركت آهن و فولاد ارفع      | ارفع    |
| 5      | 32                | 1,088  | -1.41                  | -16                                 | 1,115                                   | -3.8                     | -43   | 1,088     | 1,132      | 1,131 | 96.605 M  | 86,621  | 23    | ح سرمايه گذاري اعتلاء البرز | اعتلاح  |
| I      | <del>9</del> 0    | 5,565  | 0.08                   | 5                                   | 5,942                                   | -5.63                    | -334  | 5,603     | 5,601      | 5,937 | 412.415 M | 69,404  | 21    | ساير اشخاص بورس انرژي       | انرژي3  |
| i<br>I | 00                | 4,600  | 6.02                   | 310                                 | 5,460                                   | -10.68                   | -550  | 4,600     | 5,500      | 5,150 | 9.938 B   | 1.82M   | 3     | ح نهادهاي مالي بورس انرژي   | انرژیح1 |
| 5      | 32                | 2,164  | -0.49                  | -11                                 | 2,243                                   | -3.99                    | -90   | 2,164     | 2,330      | 2,254 | 844.497 M | 376,461 | 125   | كابل البرز                  | بالبر   |
| ļ      | 10                | 3,974  | -0.23                  | -9                                  | 3,983                                   | -0.3                     | -12   | 3,980     | 4,000      | 3,992 | 13.187 B  | 3.311M  | 283   | ايران ترانسفو               | بترانس  |
| )      | 08                | 1,750  | 0.86                   | 15                                  | 1,753                                   | 0.69                     | 12    | 1,750     | 1,777      | 1,738 | 79.586 M  | 45,396  | 16    | بيمه سامان                  | بساما   |
|        | 92                | 3,502  | 3.13                   | 114                                 | 3,761                                   | 0.05                     | 2     | 3,649     | 3,651      | 3,647 | 1.265 B   | 336,341 | 85    | پارسسويچ                    | بسويج   |
|        | 83                | 1,715  | -0.91                  | -16                                 | 1,744                                   | -2.33                    | -41   | 1,719     | 1,715      | 1,760 | 378.927 M | 219,775 | 81    | كارخانجات توليدي شهيد قندي  | بكامر   |
|        | 53                | 7,253  | -0.04                  | -3                                  | 7,552                                   | -4                       | -302  | 7,253     | 7,253      | 7,555 | 39.427 M  | 5,436   | 11    | موتوزن                      | بموتو   |
|        | 70                | 5,550  | -0.39                  | -22                                 | 5,581                                   | -0.86                    | -48   | 5,555     | 5,632      | 5,603 | 851.147 M | 152,664 | 76    | نيروترانس                   | بنيرو   |
|        | 98                | 4,690  | 3.64                   | 176                                 | 5,005                                   | -1.64                    | -79   | 4,750     | 5,000      | 4,829 | 357.386 M | 71,409  | 18    | سایر اشخاص بورس اوراق بهاد  | بورس3   |
|        | 00                | 3,851  | 0.03                   | 1                                   | 3,852                                   | 0                        | 0     | 3,851     | 3,900      | 3,851 | 1.355 B   | 351,857 | 22    | بيمه پاسارگاد               | بپاس    |
|        |                   |        |                        |                                     |                                         |                          |       |           |            |       |           |         |       |                             |         |

همانطور که مشاهده می کنید آخرین قیمت از قیمت پایانی کمتر است و نتیجه ی فیلتر بدست آمد

تهيه كننده: ميلاد وارسته

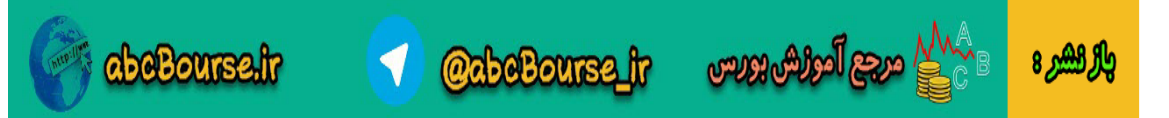